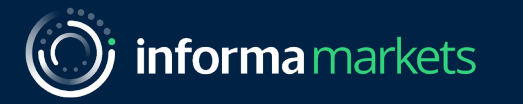

ProPak Asia Virtual Exhibition 09 – 23 June 2021

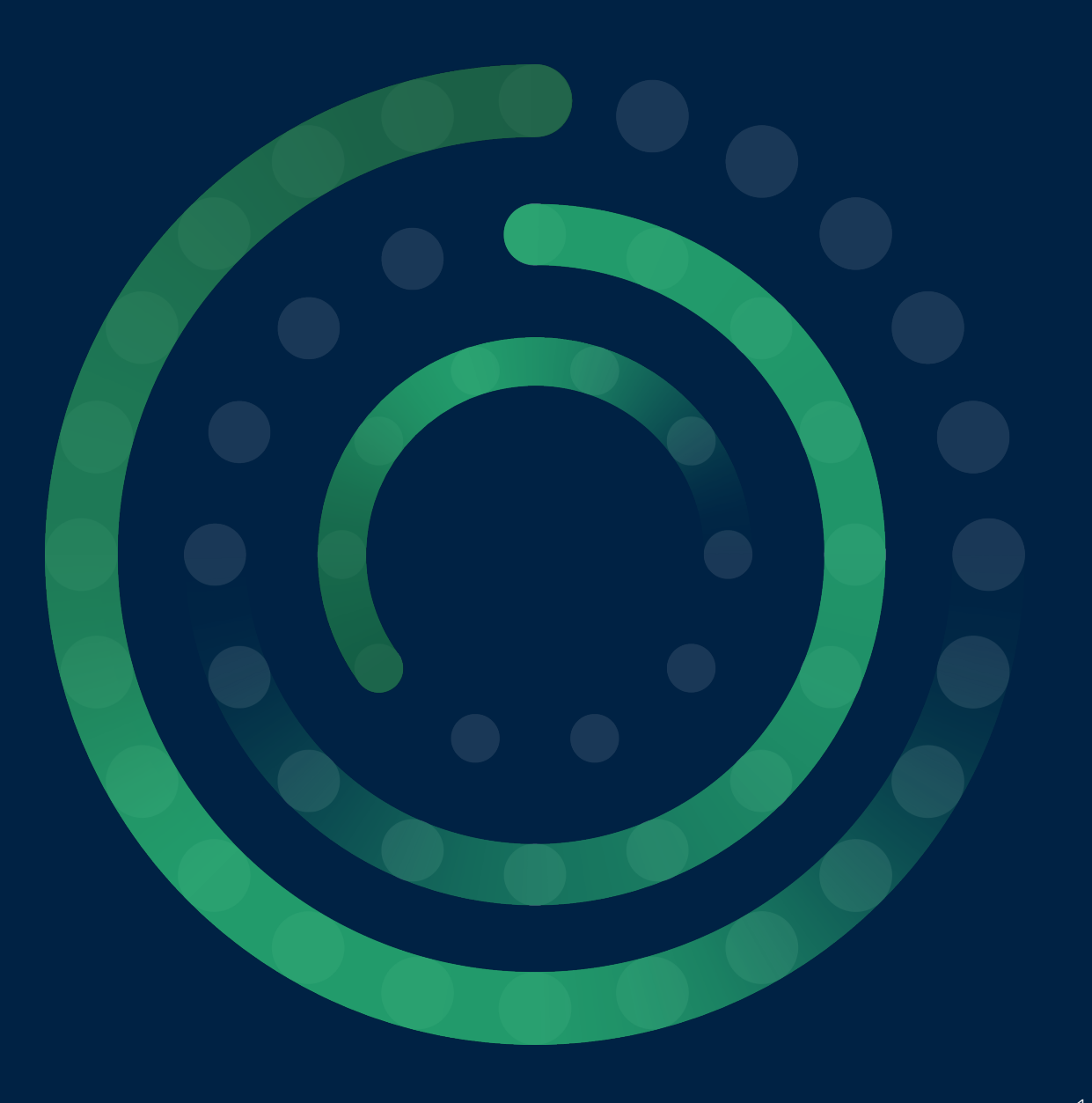

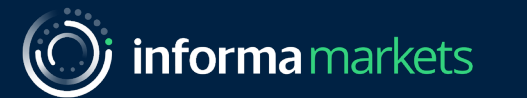

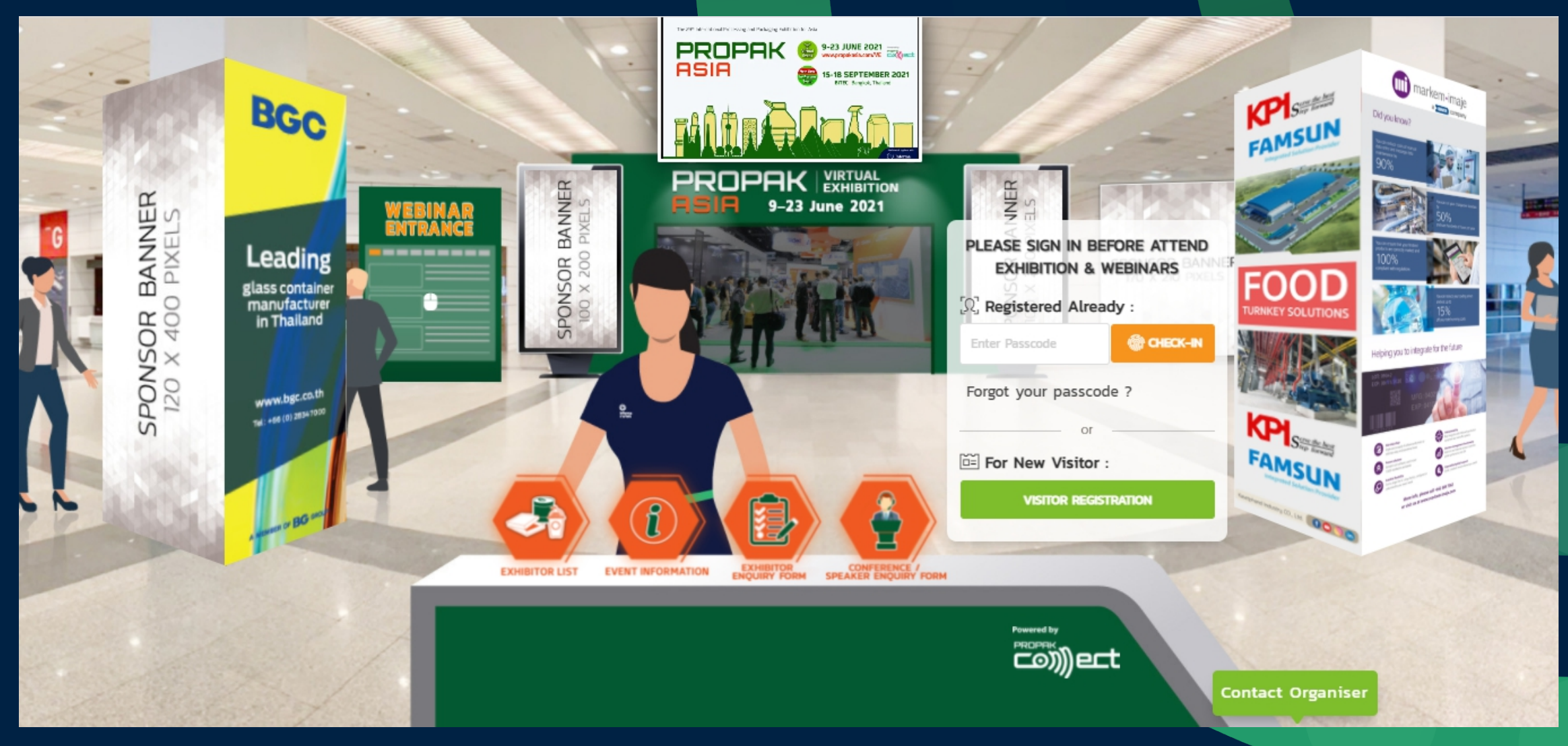

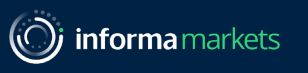

#### How to access the virtual exhibition

Please follow these easy steps:

#### 1.1.For Pre-Registered

a). Access to the platform: <u>https://www.propakasia.com/ve</u>
b). Input your "PASSCODE", click Check-in button to access the event and webinar

#### 1.2.For New Register (during the event)>

a). Click Green Button to make a Visitor Registration, fill out the form and submit
b). New visitor will receive a Passcode via visitor's email address
c). Click link (Lobby Landing Page) and copy/insert passcode to authentic the account.

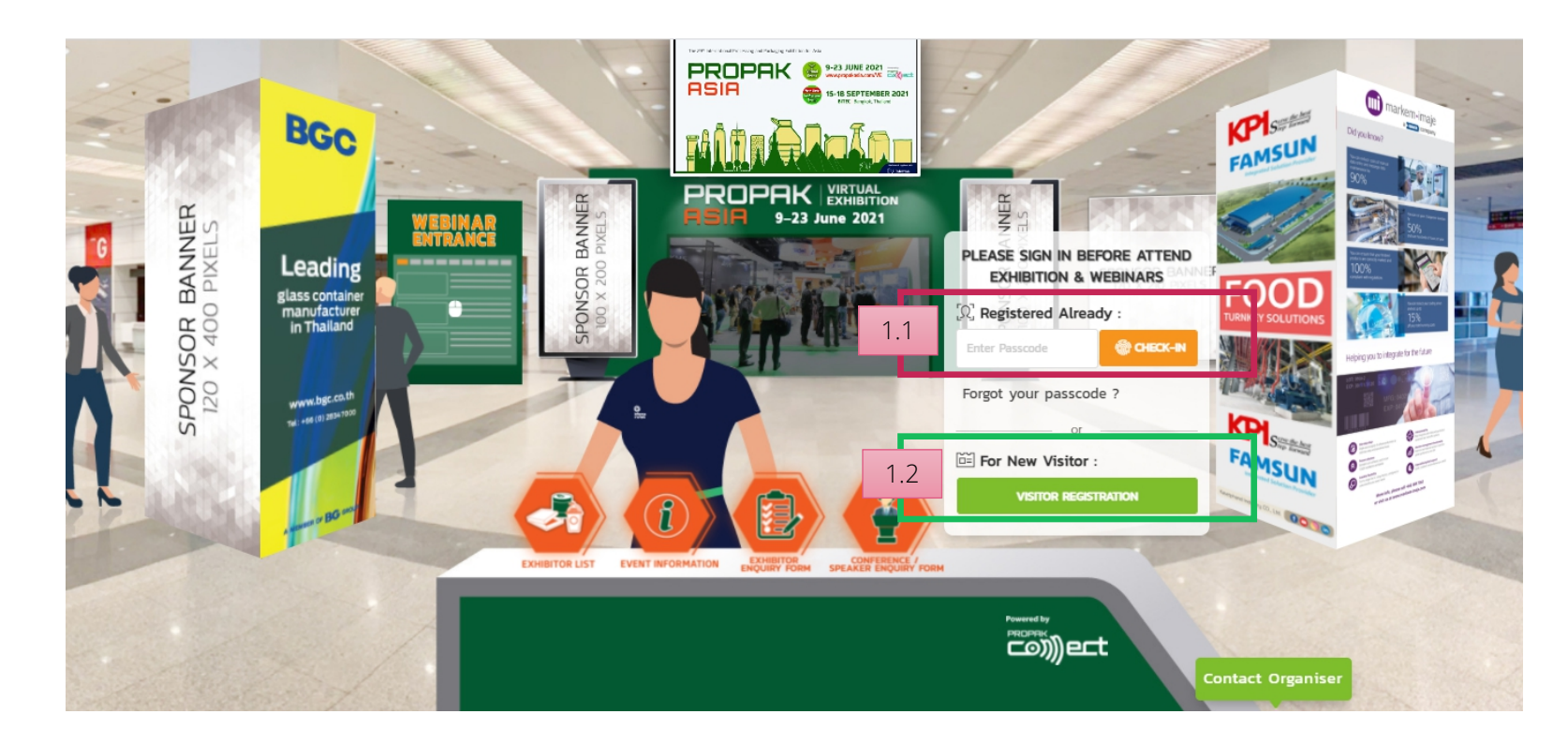

informa markets

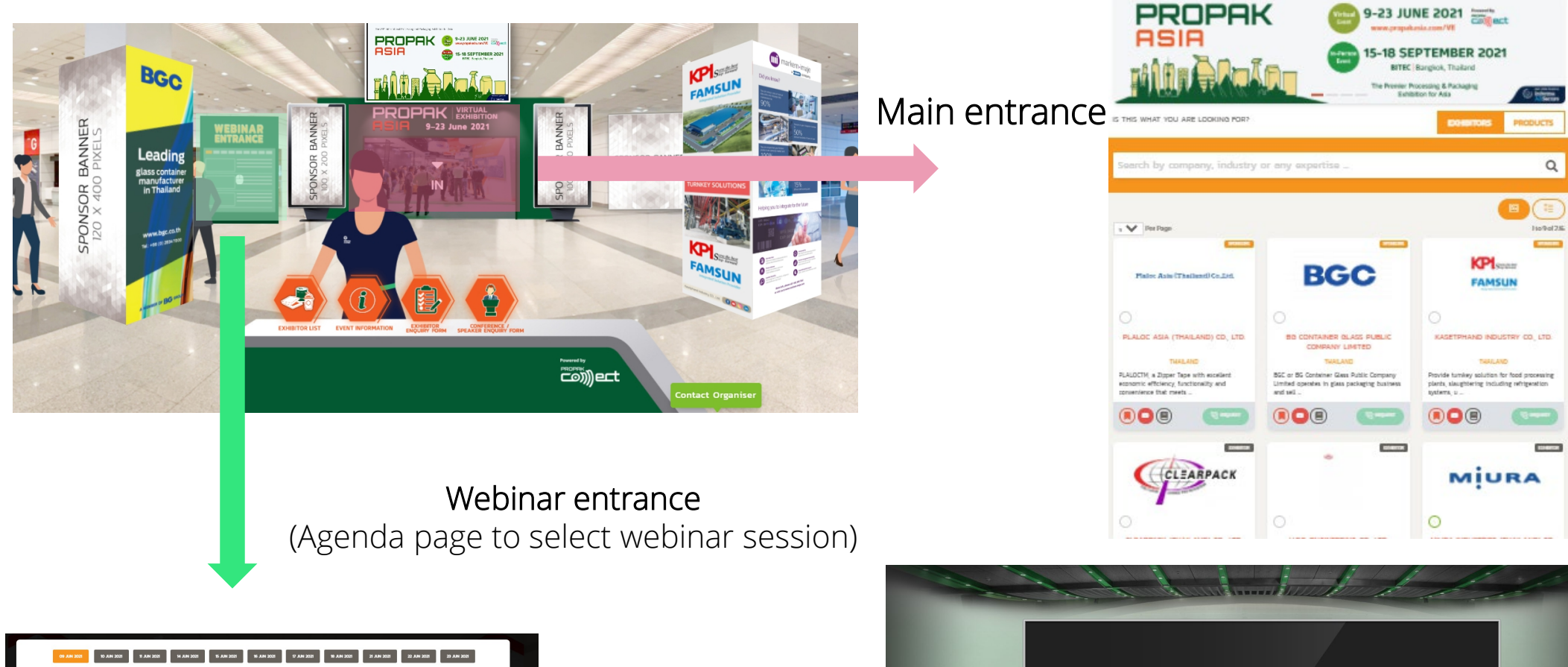

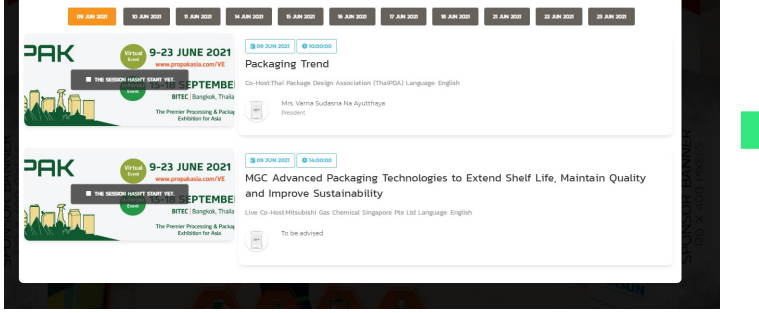

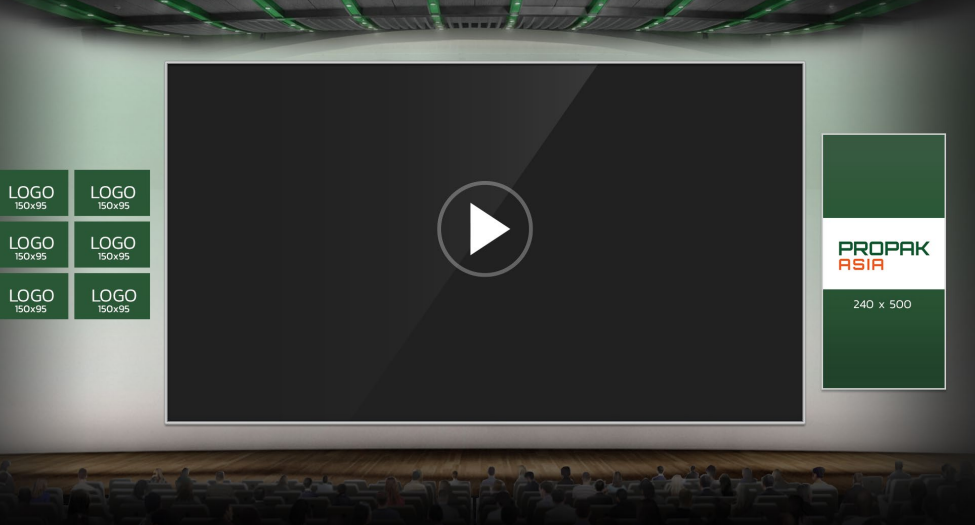

#### (informamarkets)

EXHIBITORS

() Informa

PRODUCTS

🕲 WELCOME 🔍 EXHIBITOR 🕹 SCHEDULE 🖓 CHAT 🔛 E-BADGE 📇 HI UDOM VE 👻

9-23 JUNE 2021

www.propakasia.com/VE

BITEC Bangkok, Thailand

Exhibition for Asia

## **VISITOR GUIDE**

#### How to use Virtual Exhibition

IS THIS WHAT YOU ARE LOOKING FOR?

RMA MARKETS THAILAND

INFORMA MARKETS

-- COMPANY --

9 Y Per Page

Visitor can search for exhibitor's company name, product category at Search Box by insert keyword on Exhibitor/Product.

1 to 1 of 1

Help

ASIA 15-18 SEPTEMBER 2021 The Premier Processing & Packaging PRODUCTS **EXHIBITORS** IS THIS WHAT YOU ARE LOOKING FOR? Q Search by company, industry or any expertise .

PROPAK VIRTUAL ASIA EXHIBITION

ANNOUNCEMENT WALL

ROPAK ASIA VIRTUAL EXHIBITION

PROPAK

Then the result will be shown only what we filtered.

EXHIBITOR

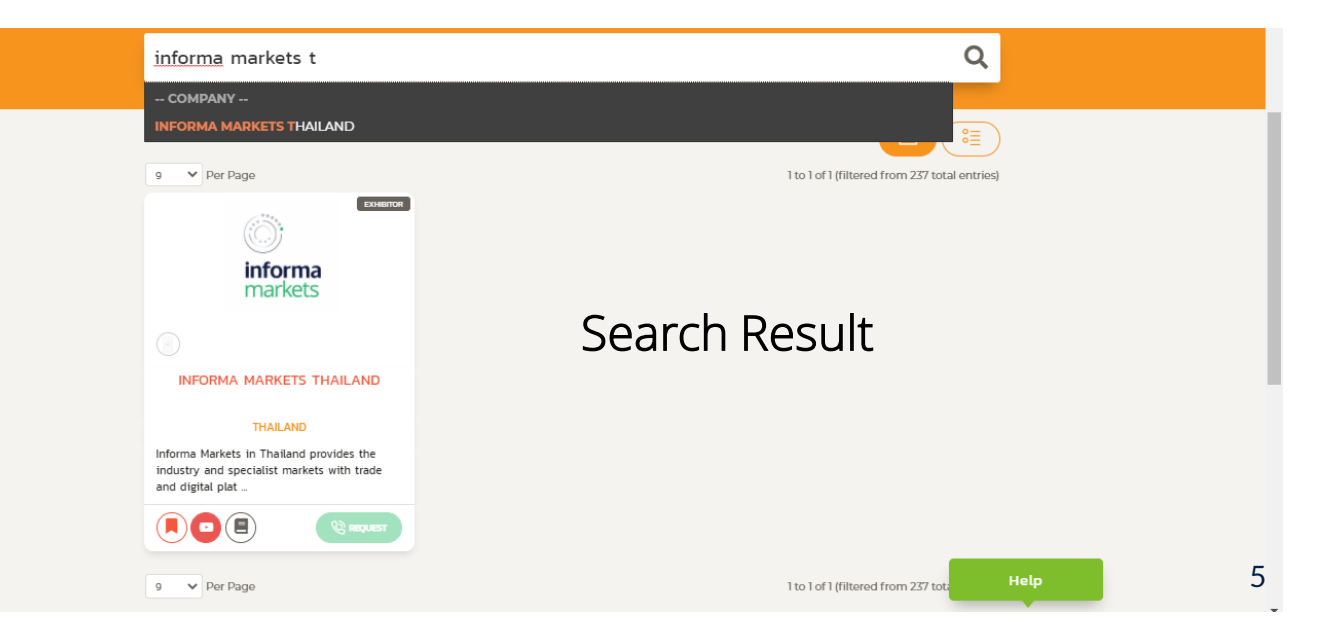

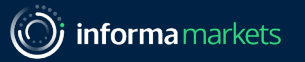

### When scroll down, the visitor will see Company List

What does each Company Badge include?

1).Online/Offline icon>To let visitor know if Exhibitor is Online/Offline?

-Online – <mark>Green Colour</mark>

- -Offline Grey Colour
- 2).Company's logo
- 3).Company name
- 4).Country
- 5).Company Short Description
- 6).Bookmark as Favorite
- 7).VDO (exhibitor upload at the backend) & can view at this page (pop-up)
- 8).Read More, to access to Company's Digital Showroom
- 9).Request Button request or a conference call

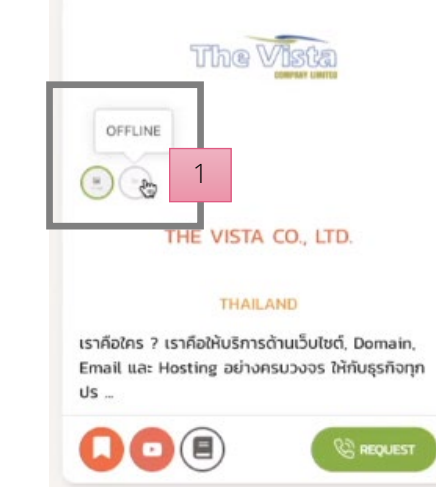

EXHIBITOR

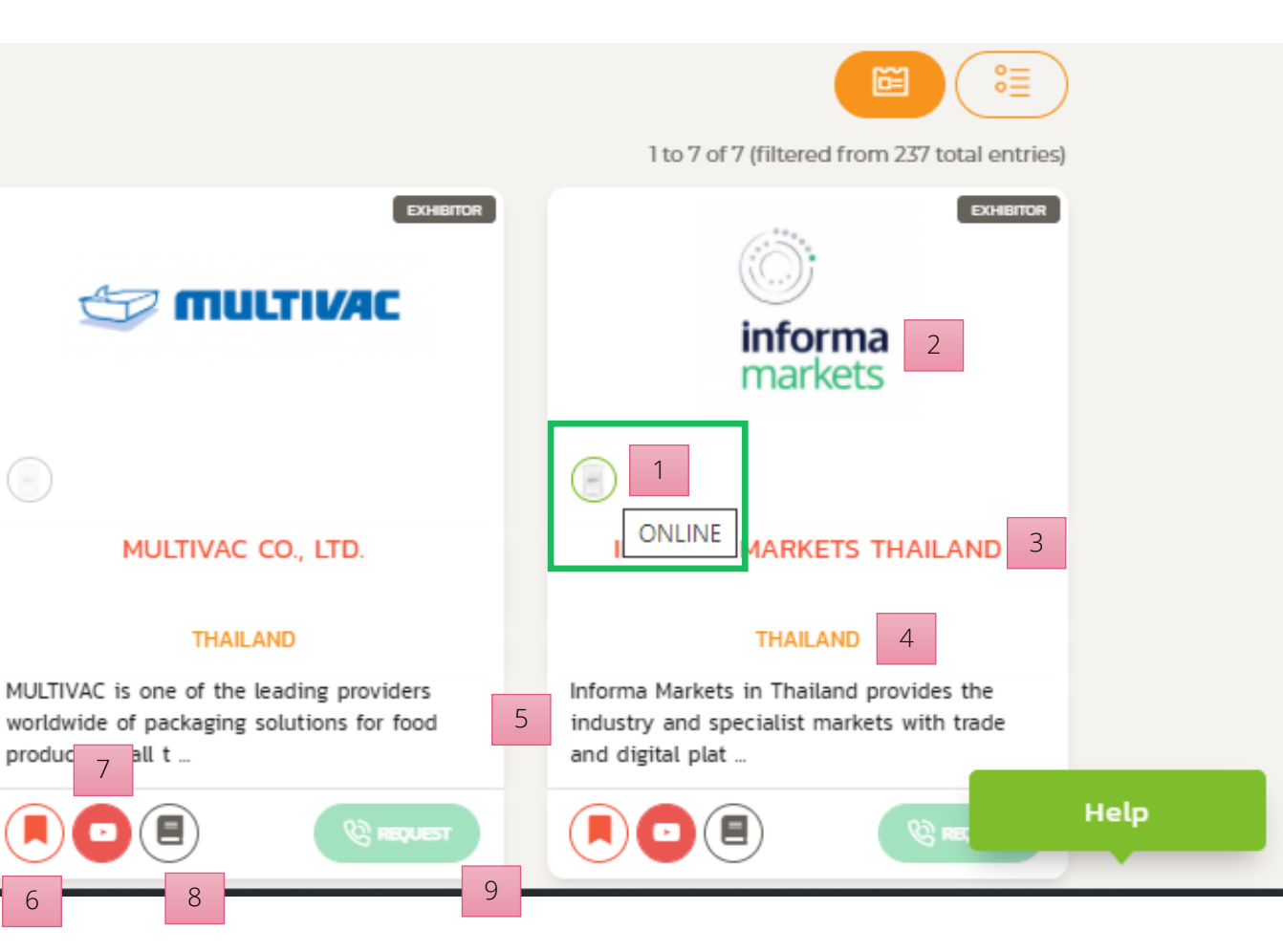

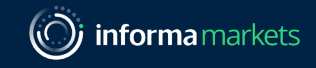

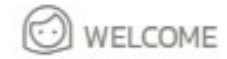

Q EXHIBITOR

SCHEDULE Q CHAT

E-BADGE

💾 HI UDOM VE 👻

E-Badge Visitor Information

-Name -Title -Company Name -Country

Once visitor log-in to platform, it will record visitor's activity i.e. -visit digital showroom -enter to conference room -request Call/Chat to exhibitor -chat/call history -missed call (from exhibitor)

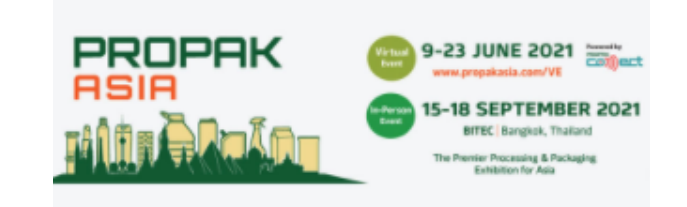

UDOM VE

SR.MARKETING EXECUTIVE

INFORMA MARKETS

THAILAND

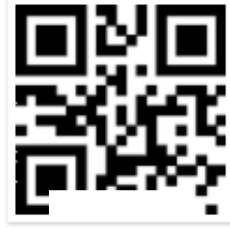

PKA00161

VISITOR

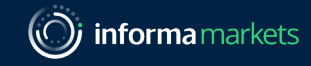

#### Visitor Account Profile & Activity Drop Down Menu:

#### All activity

Can filter from the drop down to Select Activity Status – All status / Request Call etc.

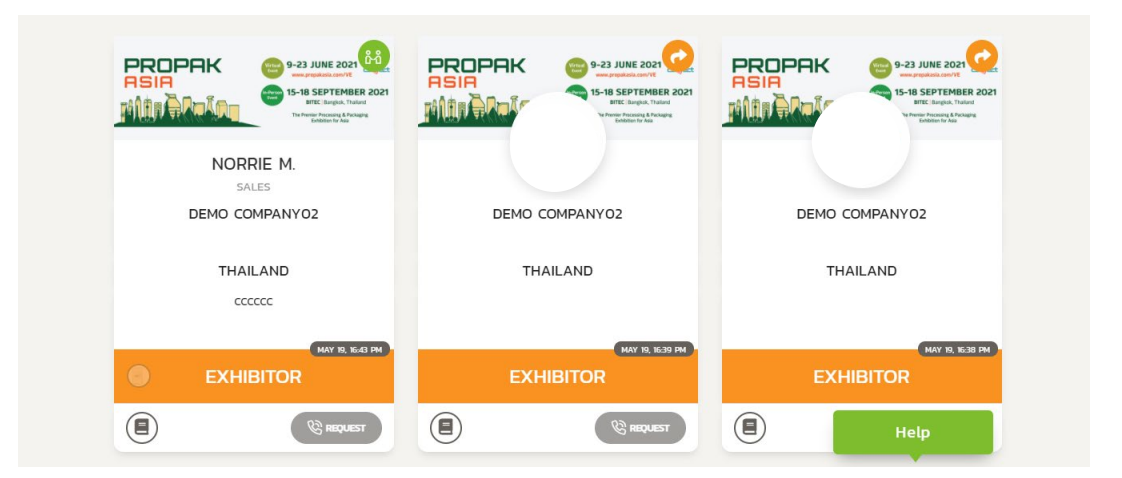

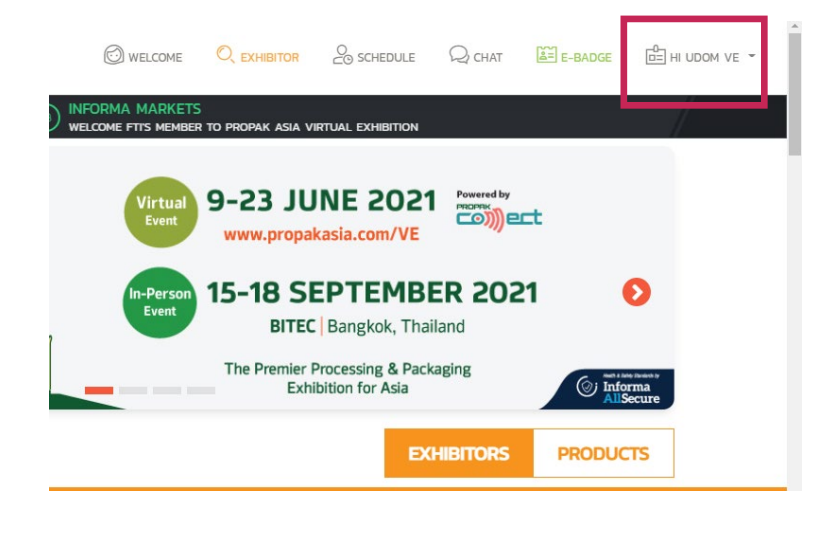

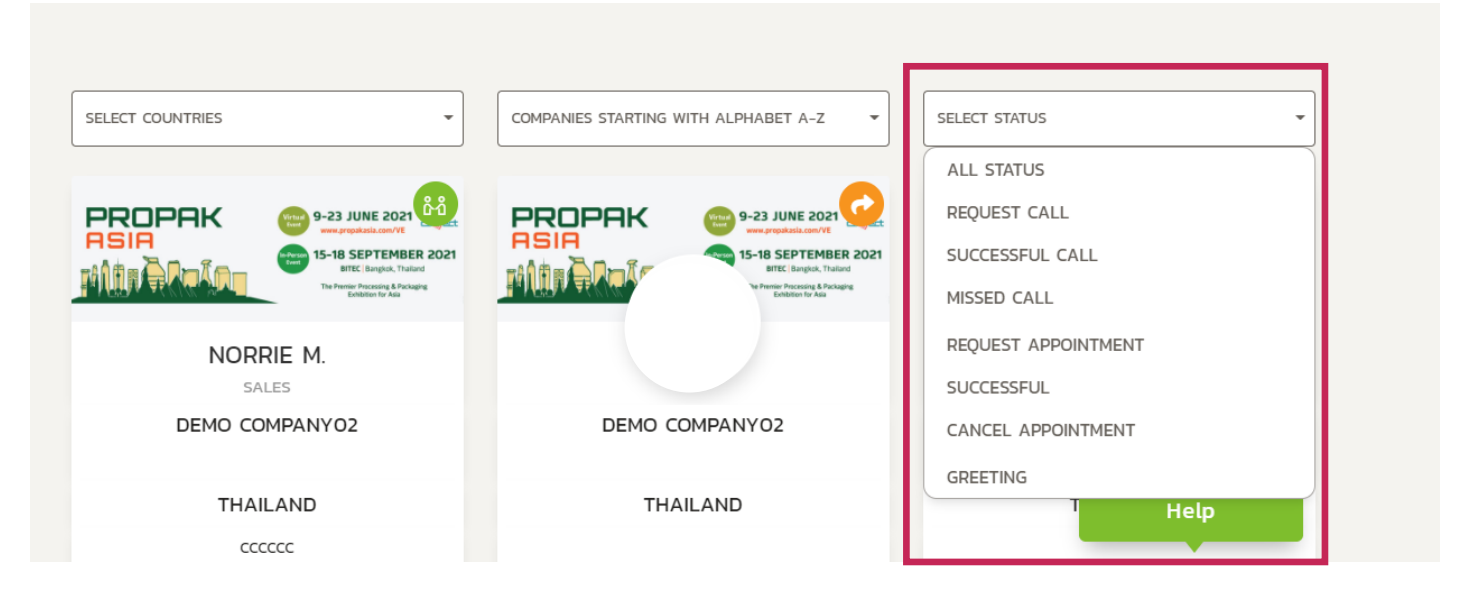

Visitor Account Profile & Activity Drop Down Menu:

Favorite Lists (from Bookmark)

Request Lists

My profile > to update visitor profile

Announcement Wall

Log out

| PROPAK VIR<br>ASIA EXI          | TUAL                      |                    |                      | HEDULE 📿 CHAT | E-BADGE 📴 HI UDOM VE 👻 |
|---------------------------------|---------------------------|--------------------|----------------------|---------------|------------------------|
|                                 |                           |                    |                      |               | Activity               |
|                                 |                           |                    |                      |               | 23 ALL ACTIVITY        |
|                                 |                           |                    |                      |               |                        |
|                                 | YOUR PROFILE              |                    |                      |               | & REQUEST LISTS        |
|                                 |                           |                    |                      |               | Account                |
|                                 |                           |                    |                      |               |                        |
|                                 | PROFILE IMAGE             | •                  |                      |               | AVAILABLE TIMES        |
|                                 |                           | * FULL NAME        |                      | JOB IIITE     |                        |
|                                 |                           | UDOM VE            | SR.MARKETING EXECUTI |               | U LOGOUT               |
|                                 | 200 x 200 pixels          | * ATTENDEE COMPANY |                      |               |                        |
|                                 |                           | INFORMA MARKETS    |                      |               |                        |
|                                 |                           | * ADDRESS          |                      |               |                        |
|                                 |                           | 51/59 JATUTAK      | 51/59 JATUTAK        |               | Help                   |
| https://beplace.thevista.co.th/ | /exhibition/PPA21/profile | * CITY             | * PO                 | STCODE        |                        |

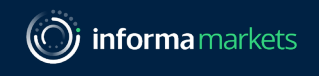

#### How to use function: Conference Call

- 1). Go to exhibitor (by search)
- 2). Click Request (Green button) and then it will show small pop-up page
- 3). Insert short message (option with 100 characters max) for greeting or introduced yourself to exhibitor.
- 4). Click Send Request
- 5). There will be notification at Exhibitor side
- 6). Wait for Exhibitor to Accept and Call Back then Visitor can start to talk/chat with Exhibitor -Chat Function (in blue) will be shown after Exhibitor accepted the request.
- Remarks: Visitor won't allow to start to Call or Chat with Exhibitor before, it is in other way around.

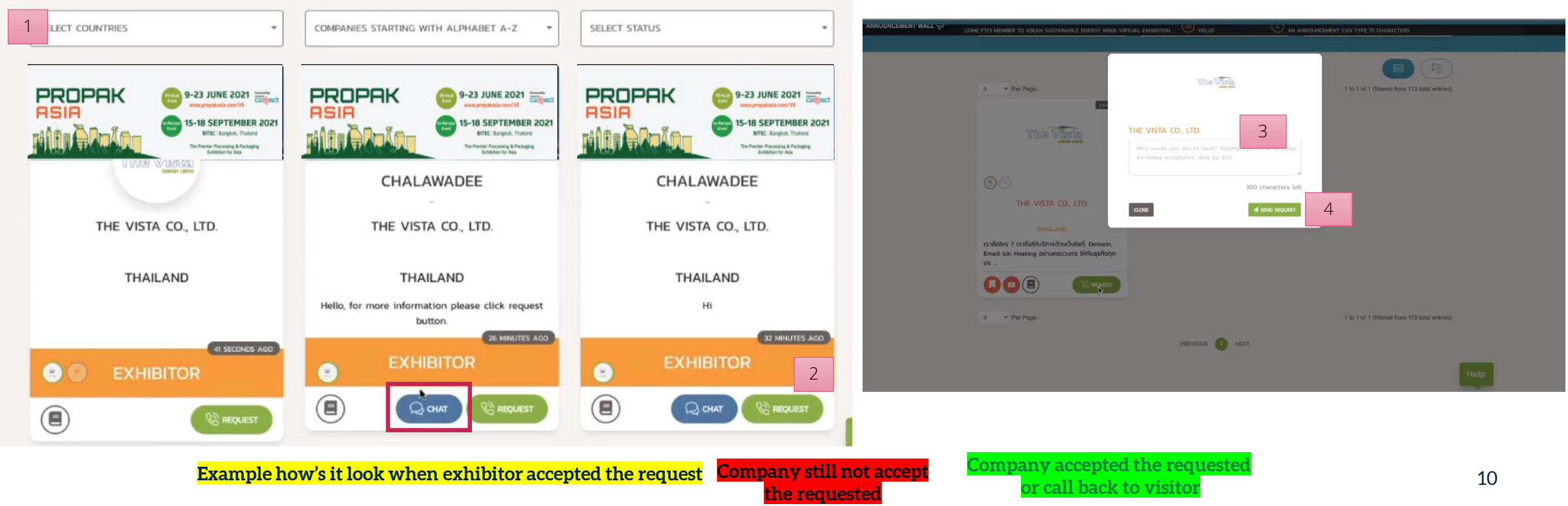

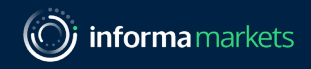

#### Conference Call (cont.)

1. Visitor will get a notification when Exhibitor Call Back after Accepted the request

2. If visitor did not answer the call, it will be shown on "Missed Call" menu

3. Calling time will be limited at max. 30 minutes per slot

4. If the time is running out, exhibitor can start to call back to visitor. Visitor still cannot call to exhibitor but must request for a call again (same process).

### Visitor will see notification when visitor still online on the platform

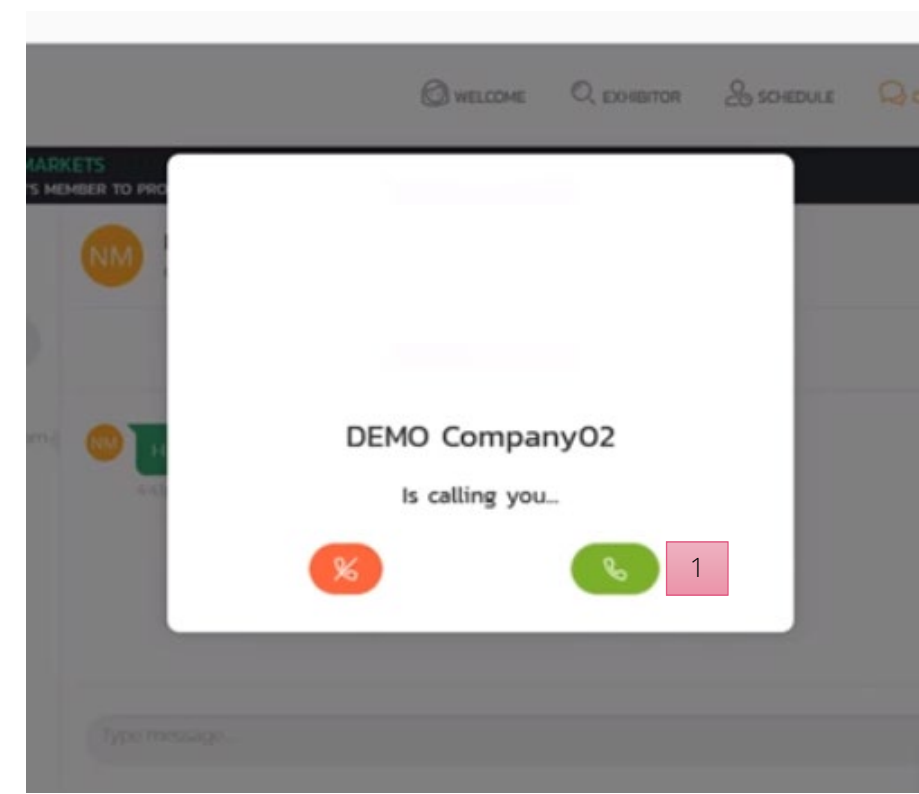

Remark: Large screen is Exhibitor and Small screen is Visitor.

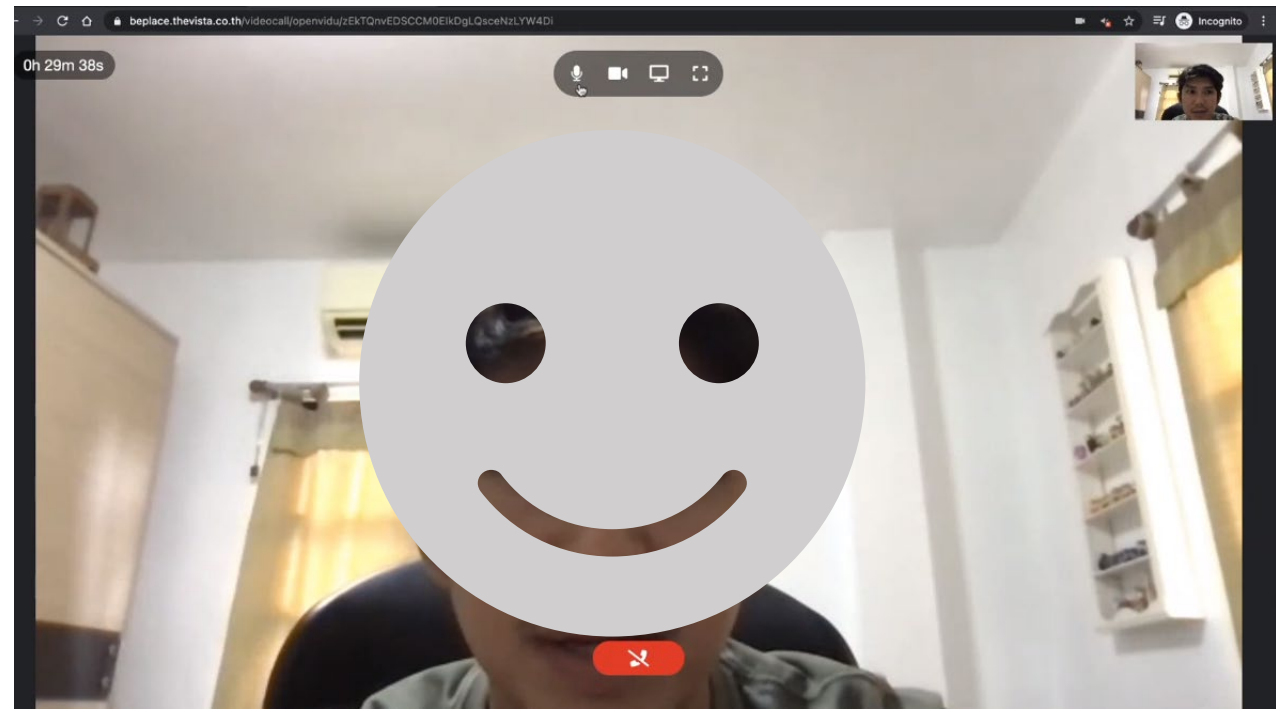

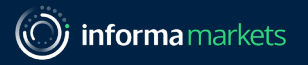

#### 1505 BAUL ES-6 CHAT PROPAK PROPAK 1505 BAUL ES-9 15-18 SEPTEMBER 2021 15-18 SEPTEMBER 2021 1.Left hand side show Chat history with other exhibitor or organiser Once Exhibitor accepted the request from visitor, visitor can start to chat anytime with exhibitor UDOM VE UDOM VE SR MARKETING EXECUTIVE SR.MARKETING EXECUTIVE INFORMA MARKETS INFORMA MARKETS THAILAND THAILAND PROPAK VIRTUAL SCHEDULE QOUT DE-BADGE WELCOME C EXHIBITOR 29 SECONDS AGO EXHIBITION 8 VISITOR VISITOR INFORMA MARKETS ANNOUNCEMENT WALL QOWT QONT CALL CALL WELCOME FTY'S MEMBER TO PROPAK ASIA VIRTUAL EXHIBITION Chat Q Norrie M. . HL

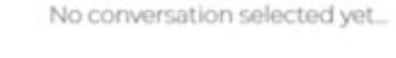

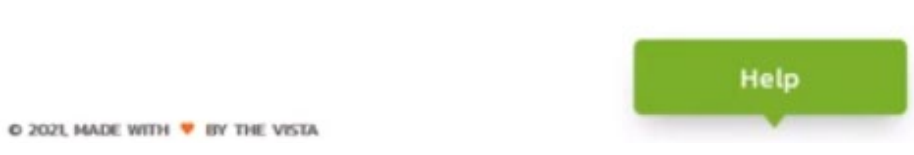

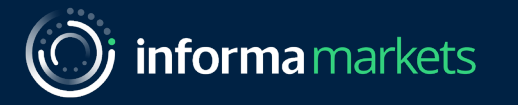

# THANK YOU

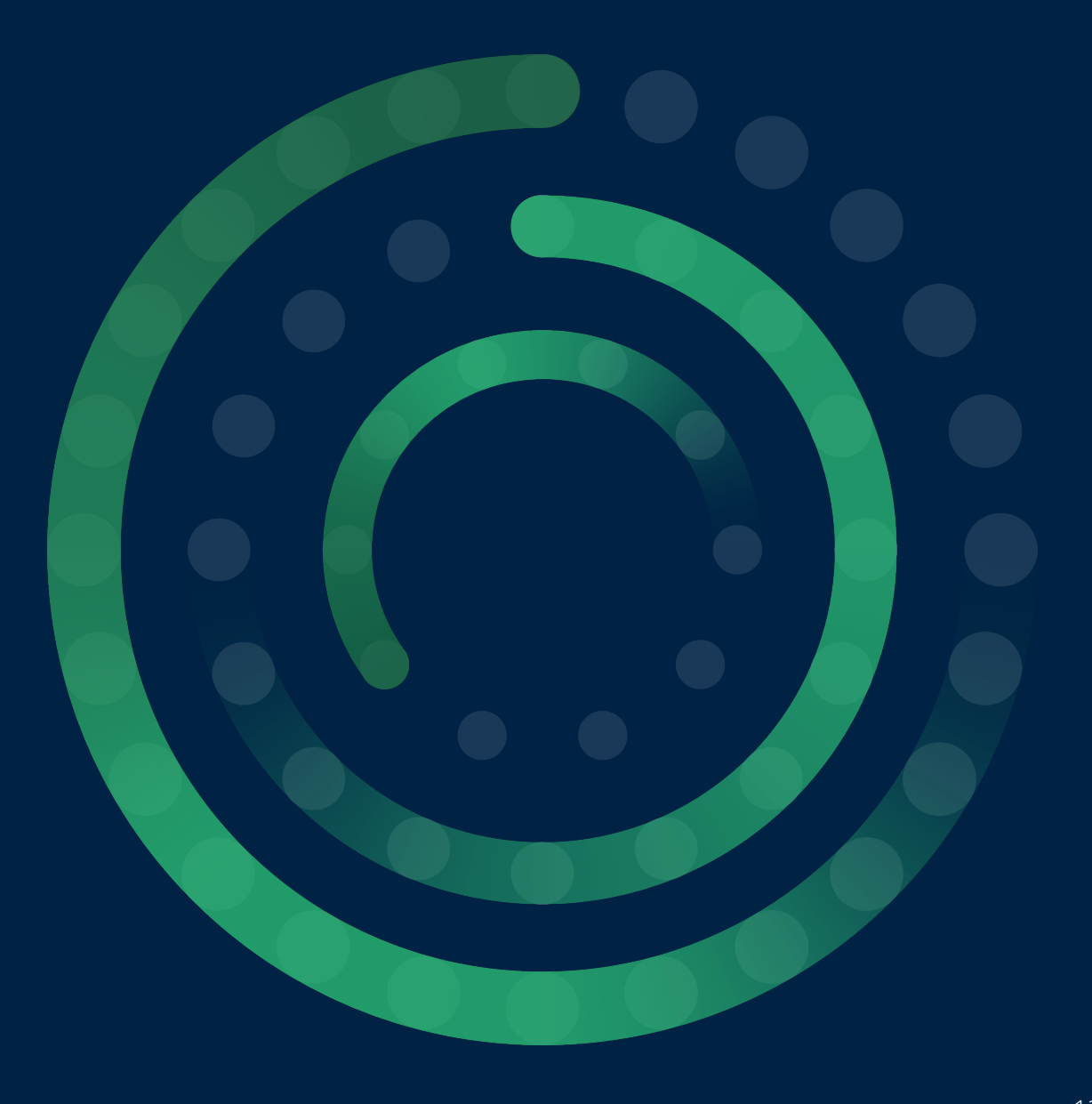